28 Aralık 2020 tarihinden itibaren yeni UBYS sistemine geçilmiştir. Bu süreçten itibaren,

## ÖĞRENCİLER İÇİN İLİŞİK KESME EKRANI TAKİBİ

aşağıdaki gibi olacaktır.

- ✓ <u>ubys.ibu.edu.tr</u> adresinden
- ✓ Kullanıcı Bilgilerinizi girdikten sonra
- ✓ <u>Öğrenci Bilgi Ekranı</u> menüsünden
- ✓ Üst tarafta yer alan <u>Diğer</u> sekmesi altında yer alan
- ✓ İlişik Kesme Süreç Takibi seçtikten sonra
- Açılan pencerede görünen görevlilerin durumu kısmında <u>ONAYLANDI</u> mesajı alındıktan sonra belgelerinizi alabilirsiniz.